# 団体作成方法

団体の登録や団体のID管理および、清掃イベントの作成は、

https://gomi-map-a1609.web.app/login

から行います。

①団体の登録

上記URLにアクセス後、「団体作成」ボタンをクリックしてください。

メールアドレスの認証がありますので、

登録を希望しているメールアドレスを入力ください。

登録完了後メールアドレスに団体情報をお送りいたします。

②団体のID管理

団体IDの編集:「編集」ボタンをクリックすることで登録内容を編集できます

| <u>រ</u> ្តីភ្និមក្រ |  |  |      |
|----------------------|--|--|------|
| ログインID               |  |  |      |
| パスワード                |  |  | ۲    |
| Э ログイン               |  |  | 団体作成 |

|                                                                                                    | 8471                                   | 1044                                                                                                    |  |
|----------------------------------------------------------------------------------------------------|----------------------------------------|----------------------------------------------------------------------------------------------------|--|
| Immuno      Immuno        Immuno      Immuno        Immuno                                                                                                    |                                        | 8-100 - 1100                                                                                                    |  |
| 2000000000000000000000000000000000000                                                                                                    | #2400-                                 | 2958                                                                                                    |  |
| AMME      Controllers (1)-2        AMME      Controllers (100,2)-2*        AMME      Controllers (100,2)-2*                                                                                                    |                                        |                                                                                                    |  |
| -4444      Controlline Hills/Sector All Sector All Se |                                        | -04000000-019-9                                                                                                 |  |
| 100      2015-10-400-00002_2015_2019-2019-40-000-00000000000000000000000000000                                                                                                    | - ++>=                                 | Anterior and Arrestantic restored                                                                               |  |
| -38      2015 - 18 - 584-581 Sector 2017, 273 - 75 - 56 - 46<br>- 17, 220 - 197 - 266 Sector 2017, 273 - 753 - 758<br>- 188      21        -488      221 - 253 - 253                                                |                                        | Configure and Mail and a straight of the                                                                        |  |
| - 484      20: 00        77088      50.10 mm.min.min.tel.pelain(50.10);        770888      + 4-0151        780      600000        480000-01      - 400000        480000-01      - 400000        480000-01      - 400000        480000-01      - 400000                                                                                                    | - 1880                                 | 2021年1日、第5月1日日に1日にかって1550-41<br>して、2021年2日、アップスありまた第5月1日にありまたので<br>第5月1日、7日、2月1日日代の選邦によるアルークスムー、2月20            |  |
| P7988      51.000000000000000000000000000000000000                                                                                                    | -188                                   | 200 000                                                                                                    |  |
| Provides  + Provides   Service  - Service   Service  - Service   Service  - Service   Service  - Service                                                                                                    | 121086                                 | N.B. N.W. Salma - Hannah, Sedgenal Jaw (N.B. 199) -                                                             |  |
| ARCON                                                                                                    | ************************************** | + =======                                                                                                    |  |
| - ABROD-FI                                                                                                    | - 100                                  | ******                                                                                                    |  |
| -1280/127-11                                                                                                    |                                        |                                                                                                    |  |
| ARTICLE                                                                                                    |                                        |                                                                                                    |  |
|                                                                                                    | 88/1070-Fr                             | A CONTRACTOR OF A CONTRACTOR OF A CONTRACTOR OF A CONTRACTOR OF A CONTRACTOR OF A CONTRACTOR OF A CONTRACTOR OF |  |
|                                                                                                    |                                        | 1017.000                                                                                                    |  |

## 団体編集画面

■アプリ管理者 (アプリ内 or メアド指定) :複数設定可

#### ■所在地

:団体所在地を記載

■承認用パスワード :メンバーがアプリから 団体登録するときに 必要なパスワード

#### ■管理者パスワード :システムにログインする時に必要なパスワード

### ■画像アップロード

:必要に応じて設定

#### ■公開設定

:アプリ、WEB共に公開可否を設定 (非公開にした場合団体名のみ表示されます)

#### ■親団体ID:

:親団体を指定する場合にIDを入力します。 親団体加入用パスワードは親団体の担当者へ お問い合わせください。

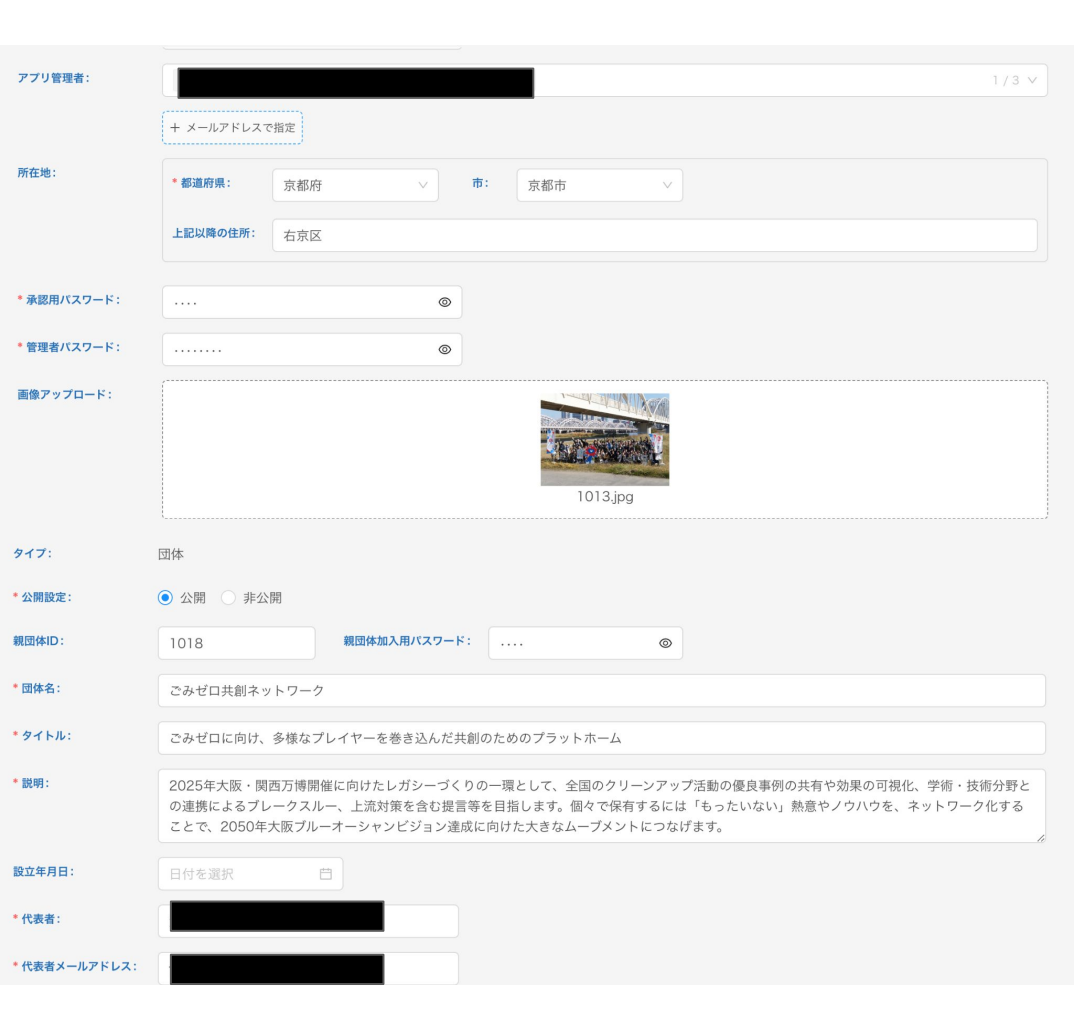